## **GUIDE SEITRON**

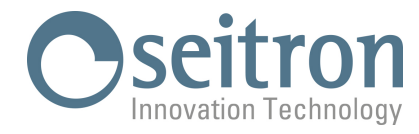

Accendere lo strumento ed attendere la fine dell'autozero.

Collegare lo strumento al PC tramite il cavo USB in dotazione.

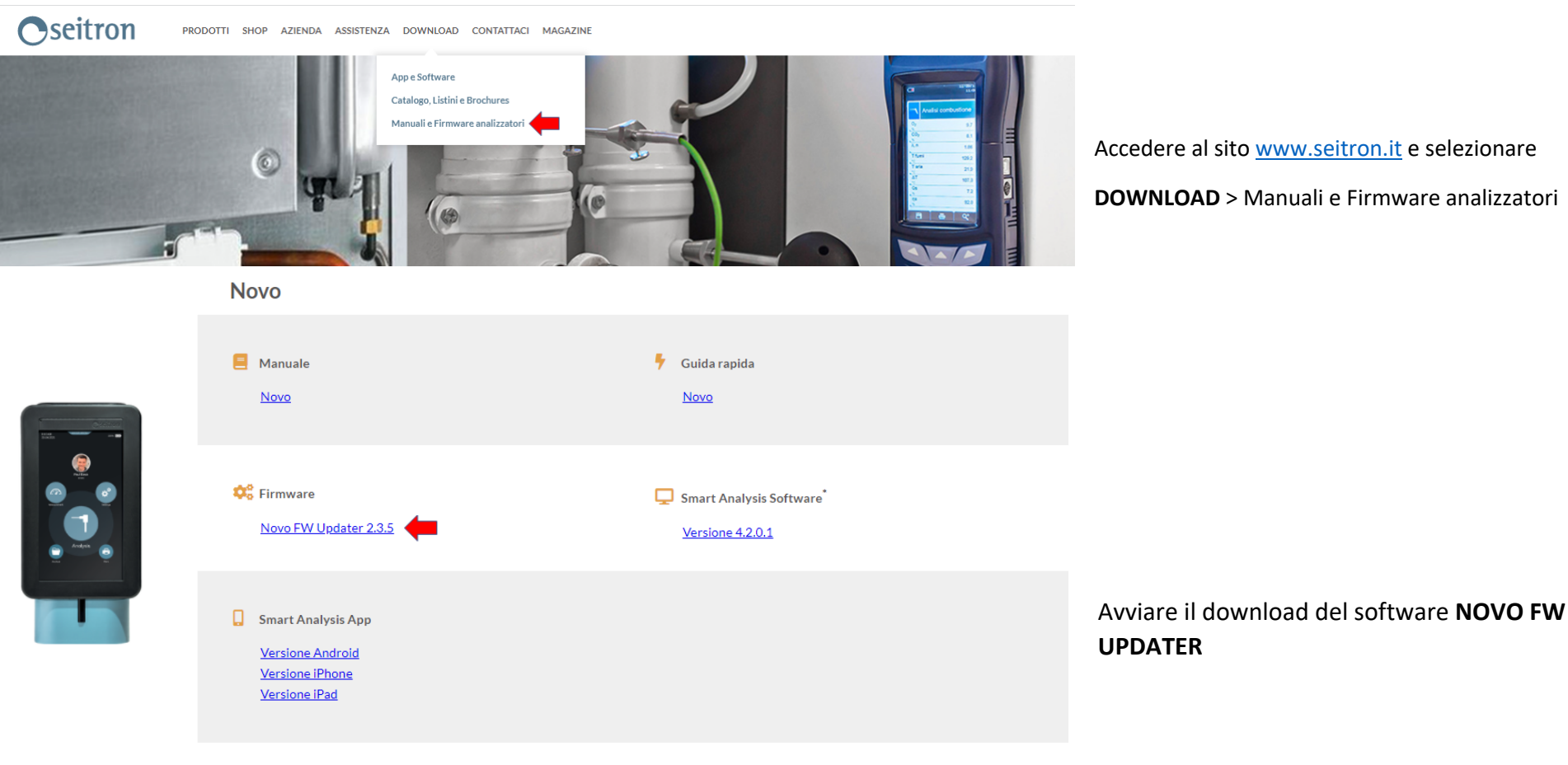

\* Compatibile con i sistemi Windows 7 e successivi aggiornamenti

# **GUIDE SEITRON**

PC protetto da Windows

Microsoft Defender SmartScreen ha impedito l'avvio di un'app non

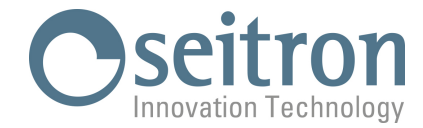

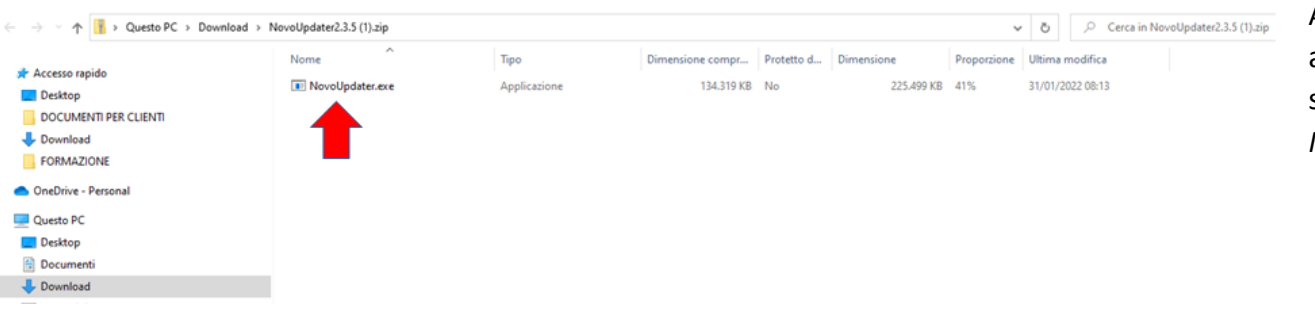

 $\times$ 

Accedere alla cartella zip *NovoUpdater* appena scaricata e avviare l'installazione del software (doppio clic sull'applicazione *NovoUpdater.exe*)

### PC protetto da Windows

Microsoft Defender SmartScreen ha impedito l'avvio di un'app non riconosciuta. L'esecuzione di tale app potrebbe costituire un rischio per il PC. <u>Ulteriori informazioni</u>

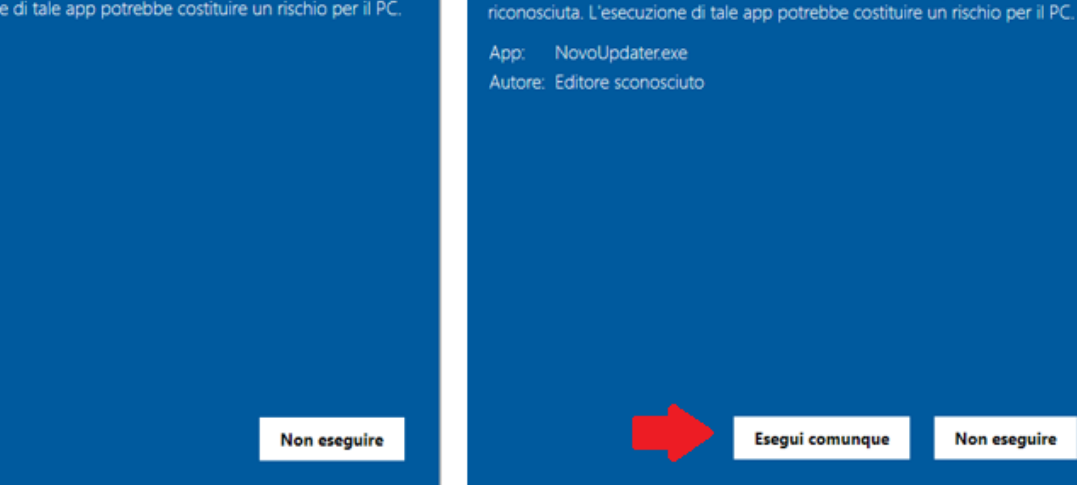

Se appare il seguente messaggio, proseguire selezionando:

Ulteriori informazioni

Esegui comunque

 $\times$ 

### **GUIDE SEITRON**

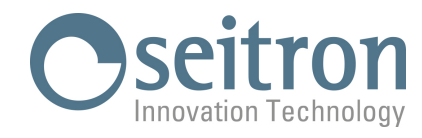

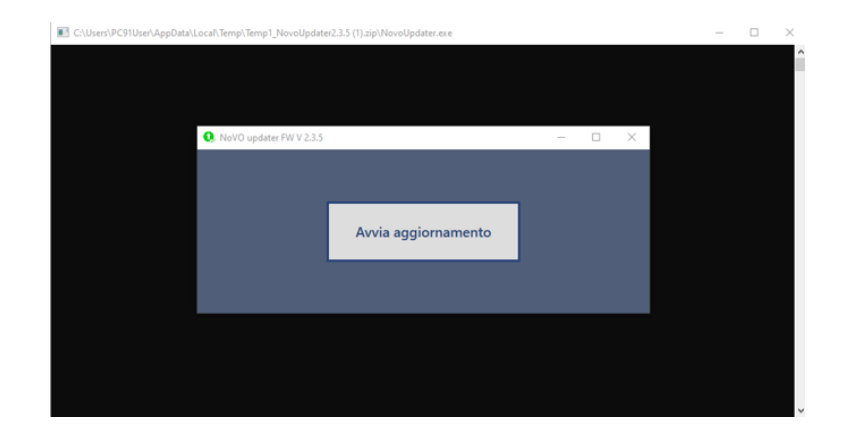

#### Avviare l'aggiornamento e attendere fino a completamento

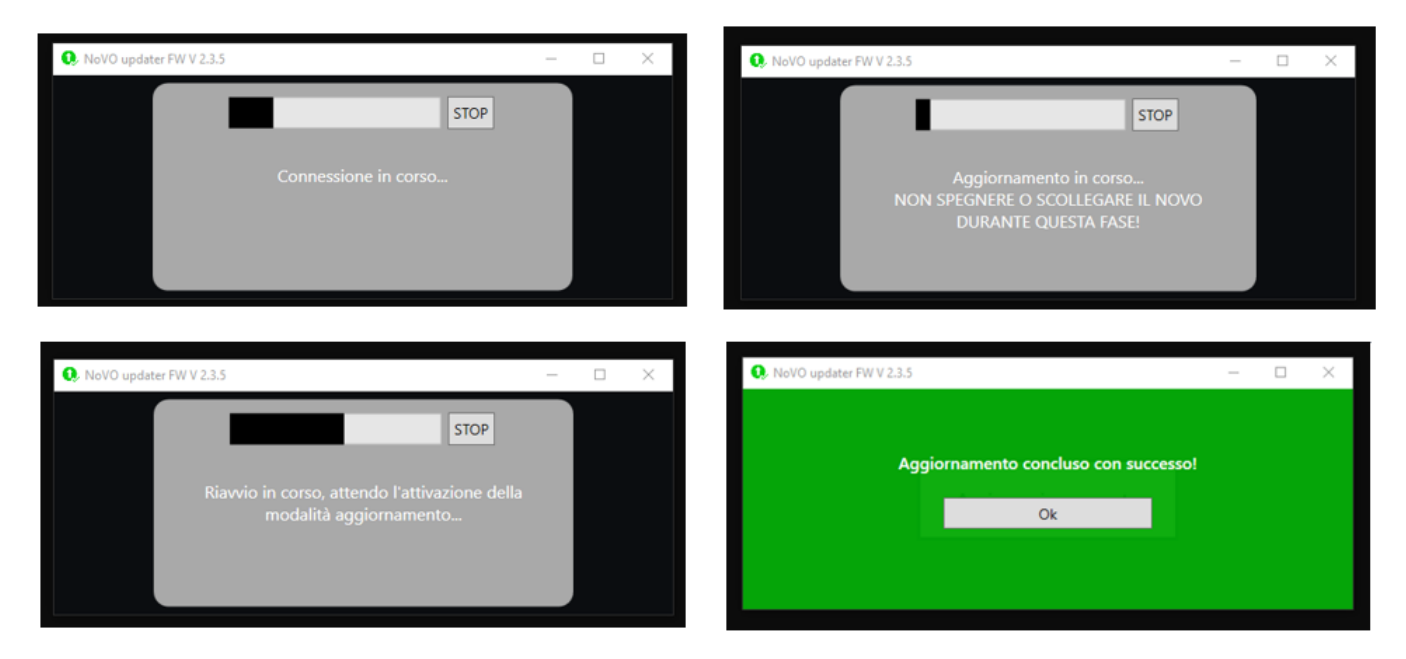